## A GUIDE TO DOWNLOADING & SETTING UP WHATSAPP

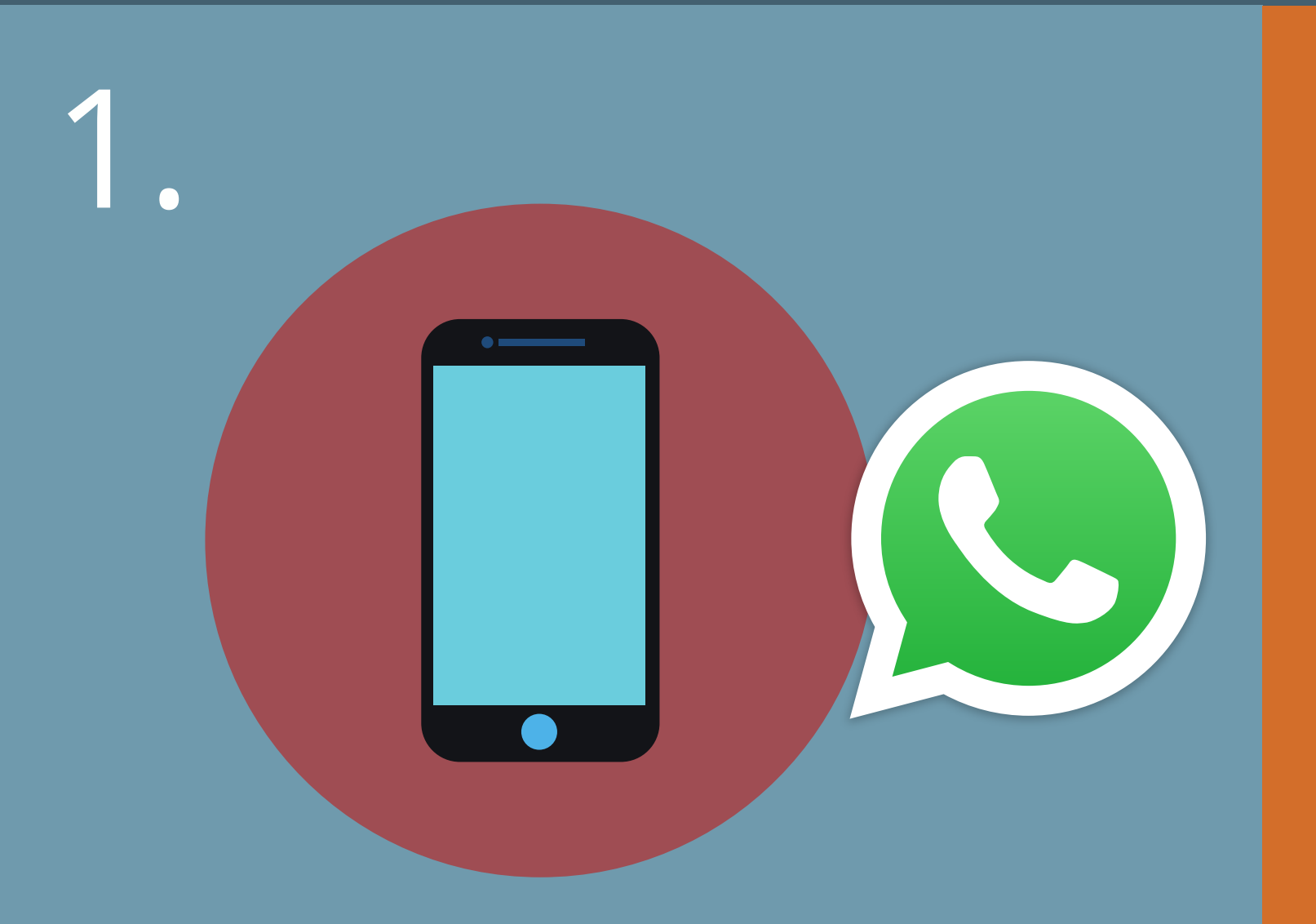

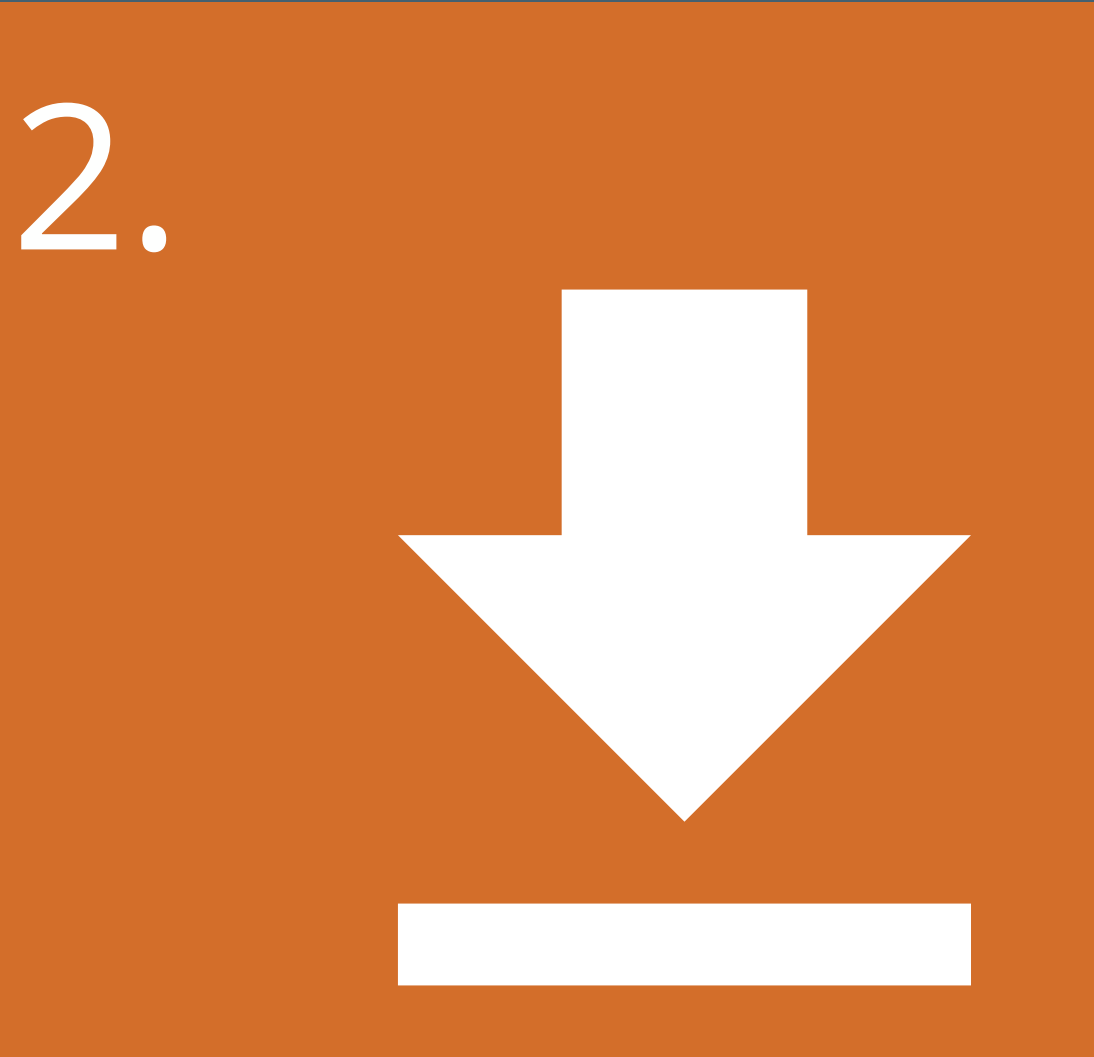

Go to the App/ Play Store . (depending on your device). Search for WhatsApp (green symbol above) Tap on 'get' or 'download' Tap 'install' & when prompted, enter your password

2

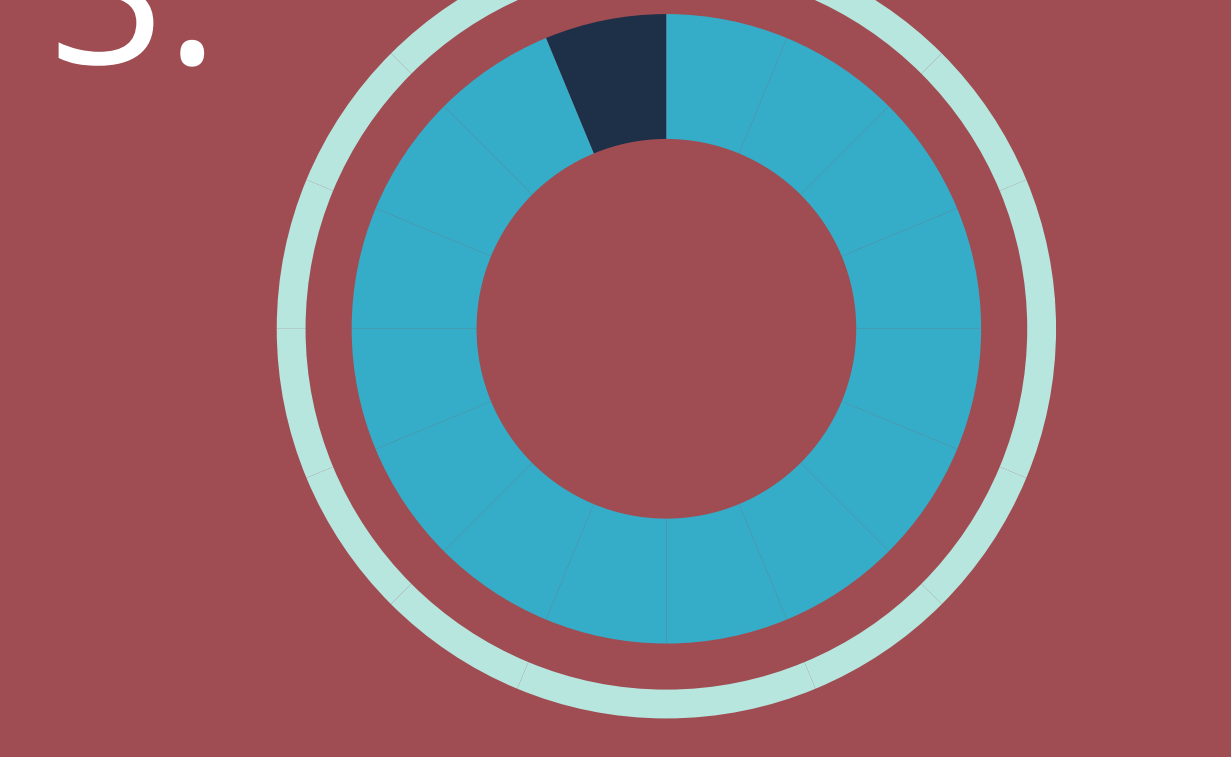

WhatsApp should begin to download (this will only take a few minutes). Tap 'open' from the App Store or click the icon on the home screen to open the app

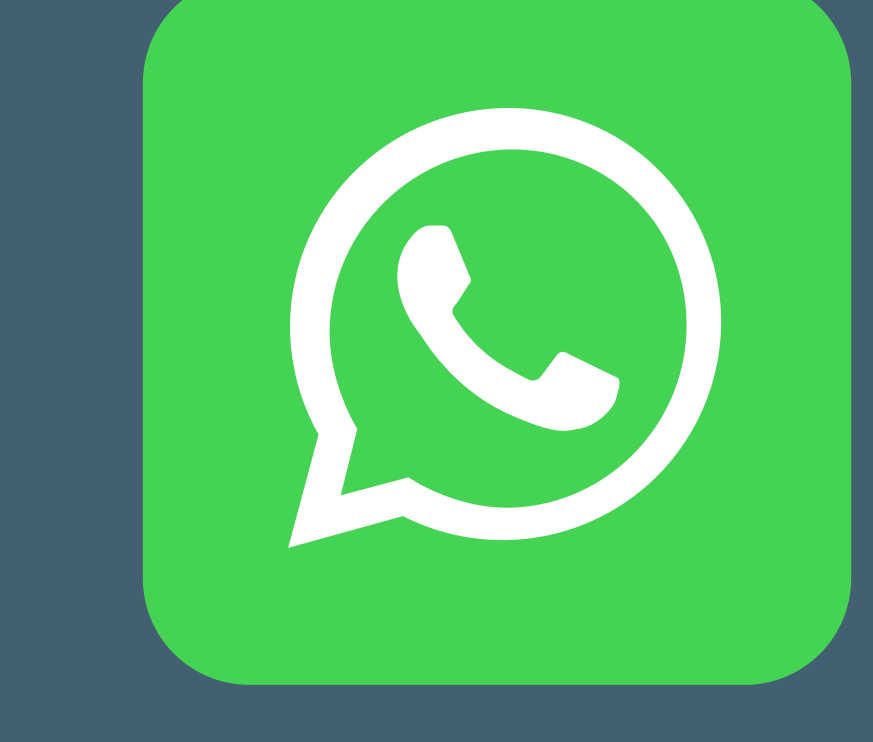

In order to complete the set up, you must input your mobile number. WhatApp will send you a text message to verify your phone number. Once this is complete, you can get started

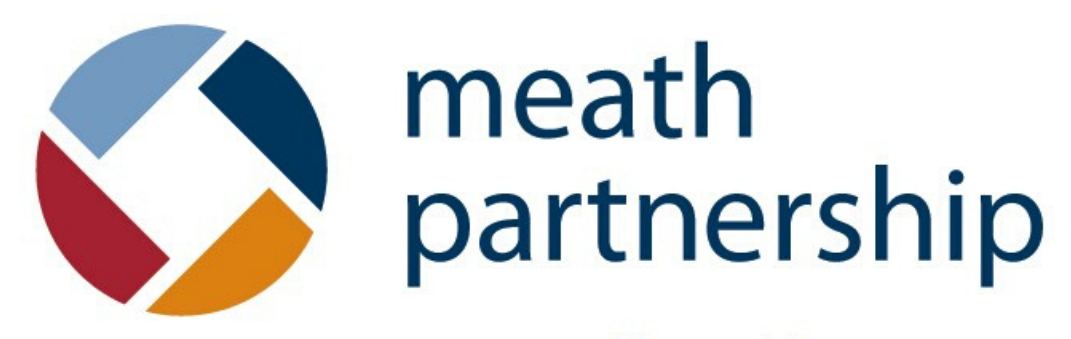

 $engage \cdot enable \cdot participate \cdot progress$ 

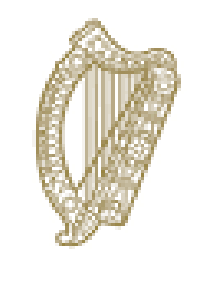

Roinn Cumarsáide, Gníomhaithe ar son na hAeráide & Comhshaoil Department of Communications, Climate Action & Environment

## A GUIDE TO CREATING A WHATSAPP GROUP

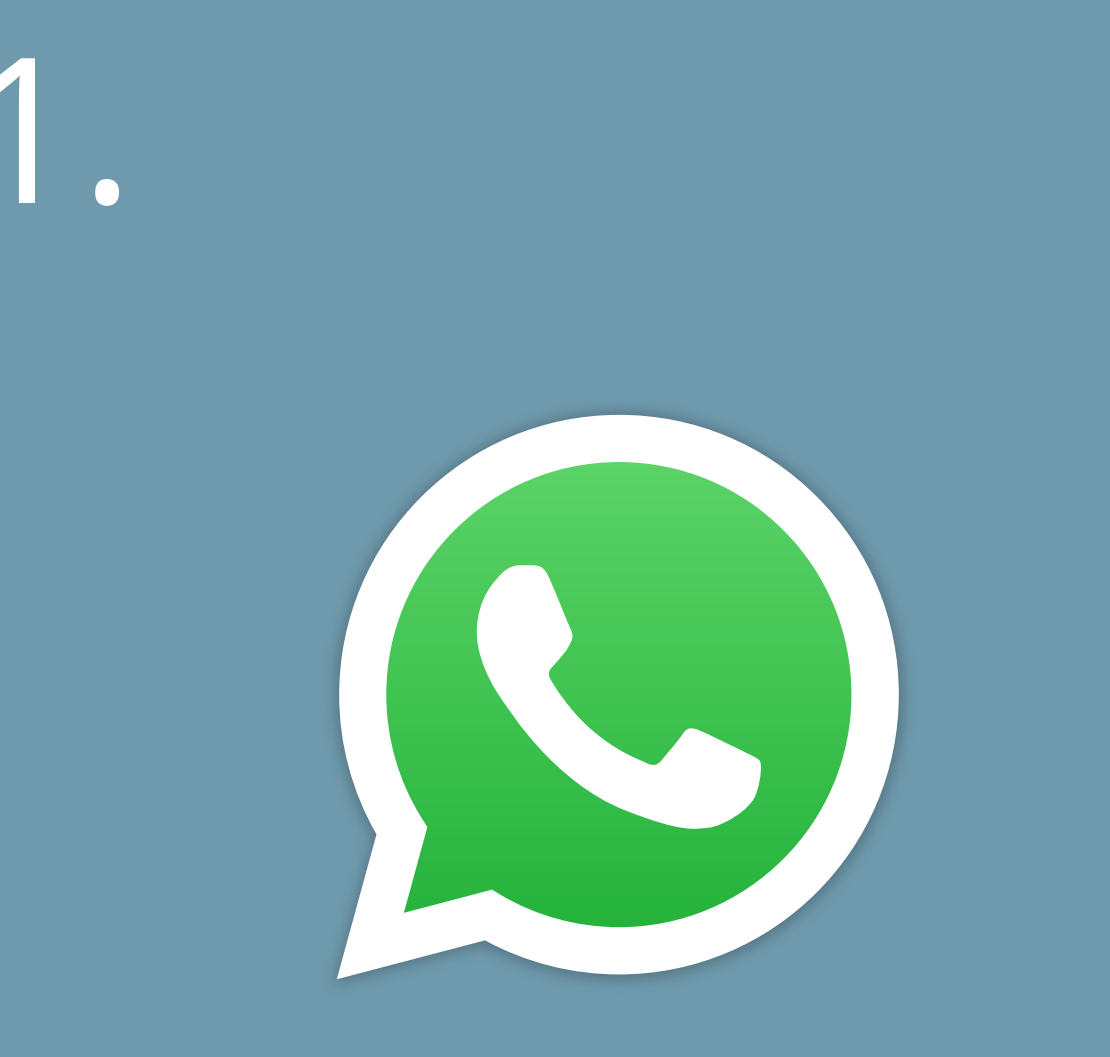

2.

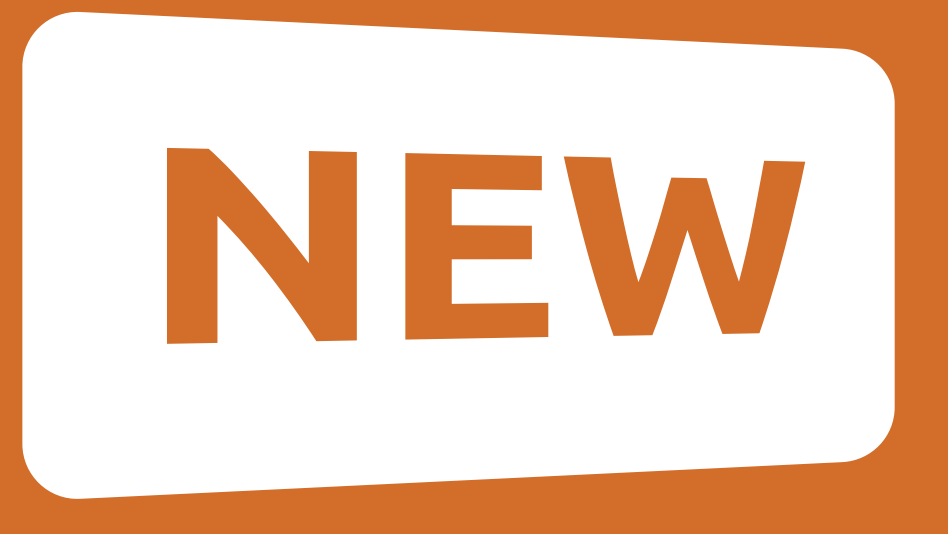

Tap into the WhatsApp Icon on your phone & open 'chats' from the bottom menu bar Tap 'New Group' on the top right hand side of the menu

2

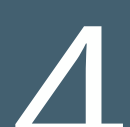

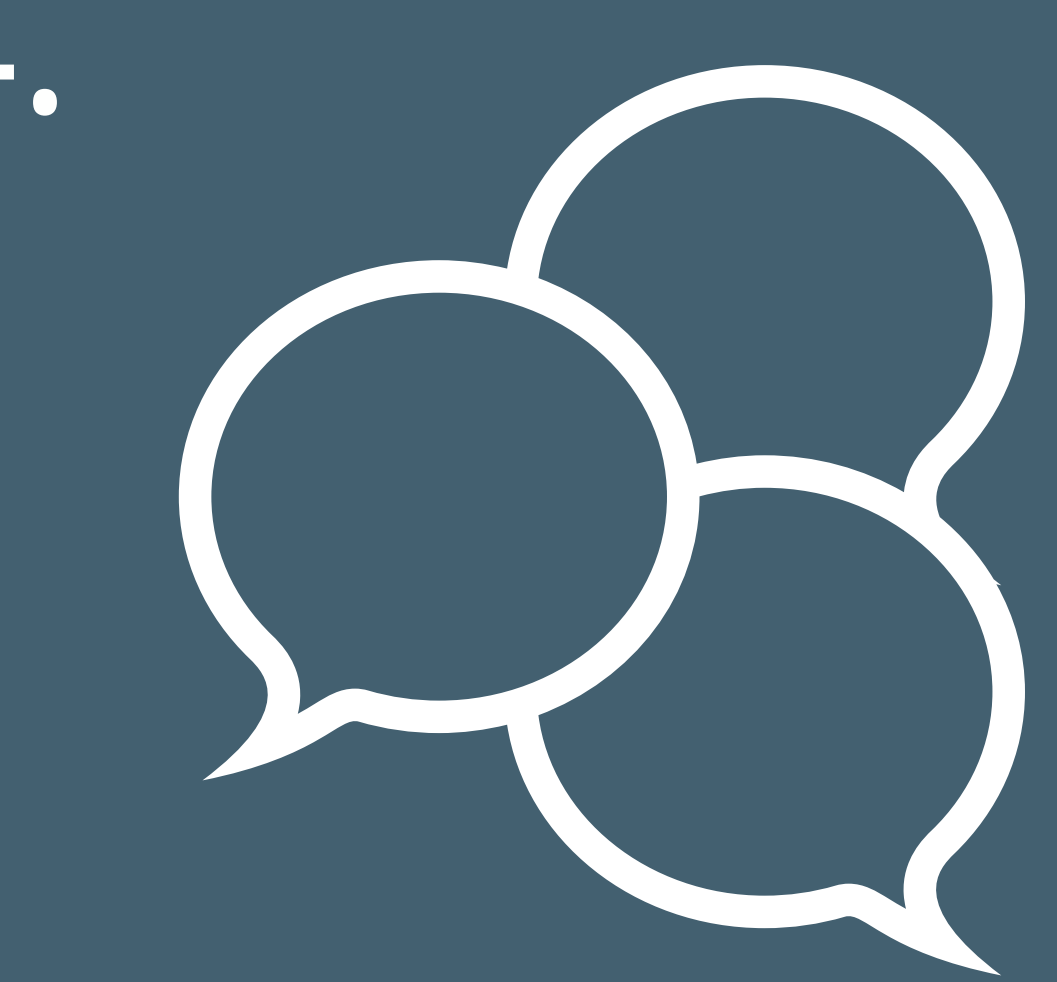

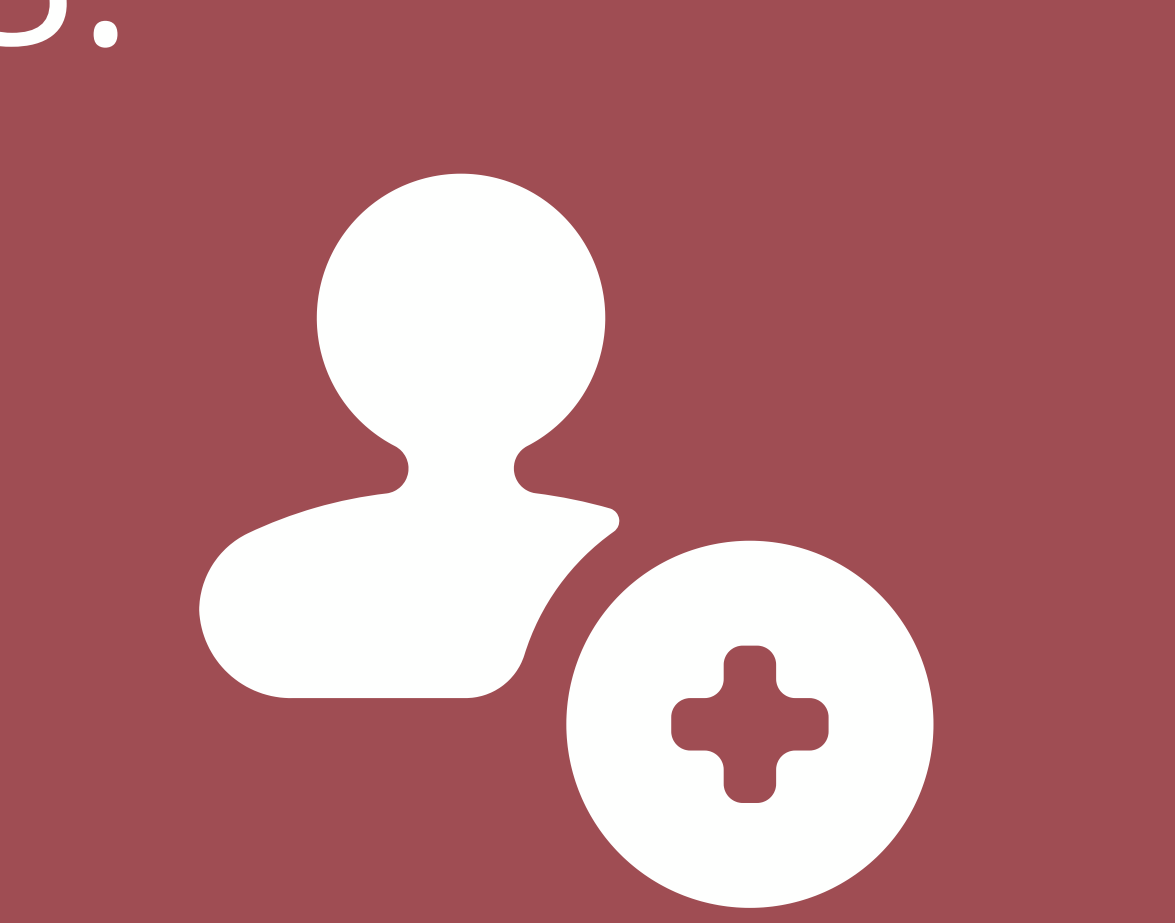

You will be prompted to add participants - chose who you would like to add to the group and tap 'next' Add your group subject e.g 'family' Then tap 'create' - you can now chat in a group where all participants will see the conversation

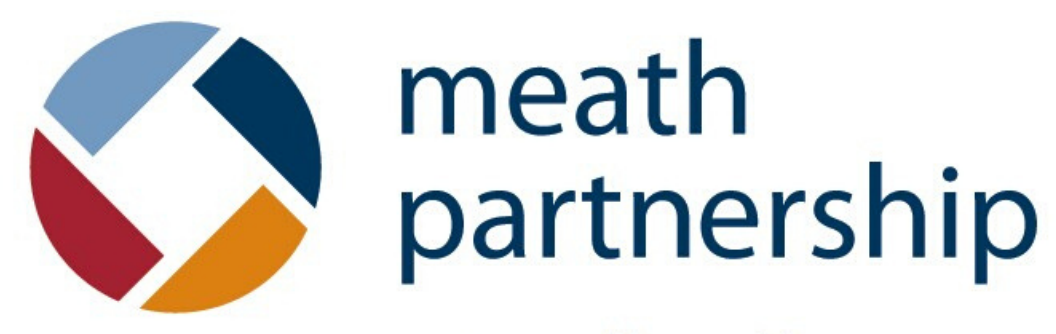

 $engage \cdot enable \cdot participate \cdot progress$ 

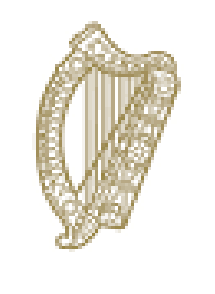

Roinn Cumarsáide, Gníomhaithe ar son na hAeráide & Comhshaoil Department of Communications, Climate Action & Environment

## A GUIDE TO MAKING A WHATSAPP VIDEO CALL

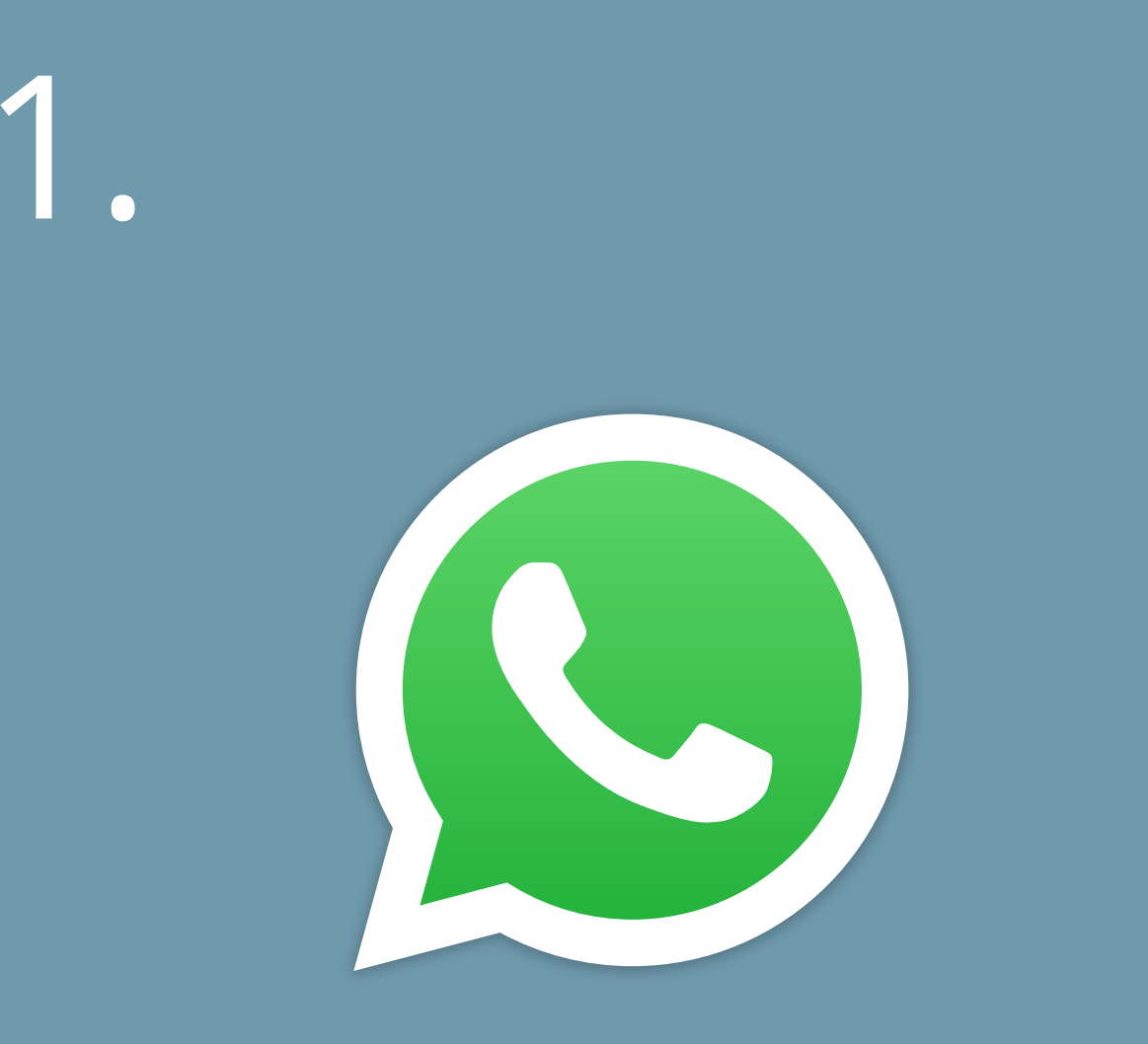

Tap into the WhatsApp Icon on your phone & open 'calls' from the bottom menu bar

Tap 'search' in the top search bar and find the name of the person you want to call (they must also have WhatsApp)

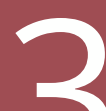

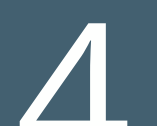

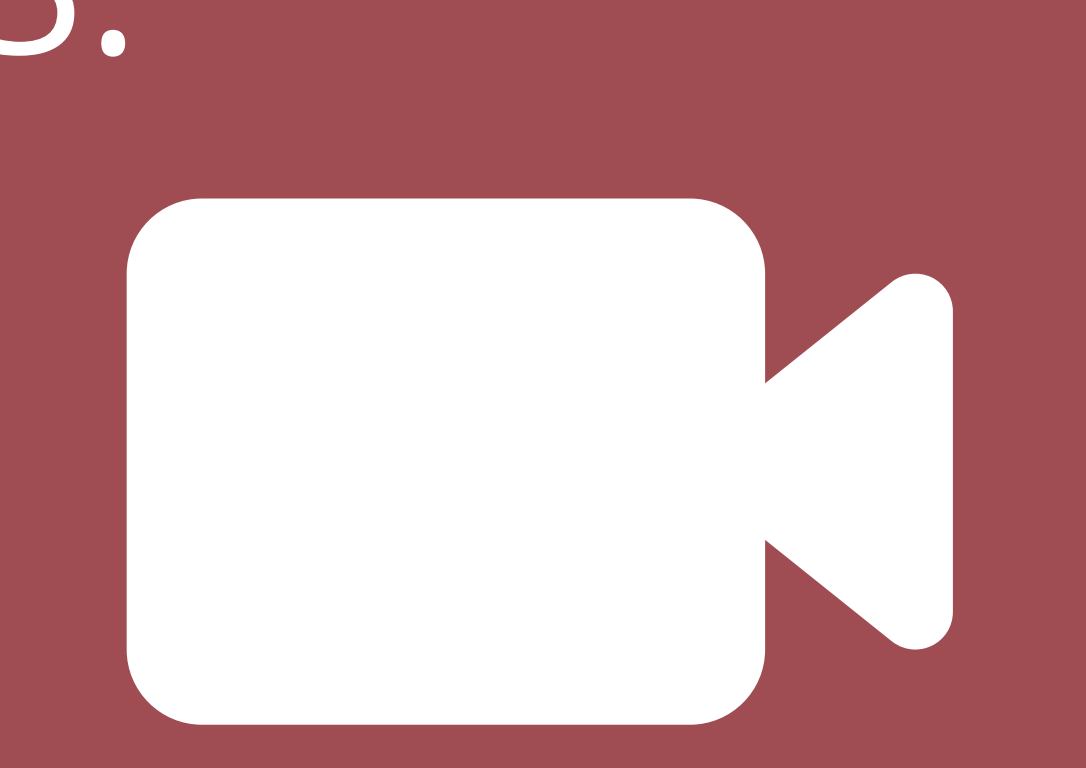

## When the person's name is displayed, tap the video icon

This will start the video call with the person you wish to speak to. Tap the red phone 'icon' to hang up

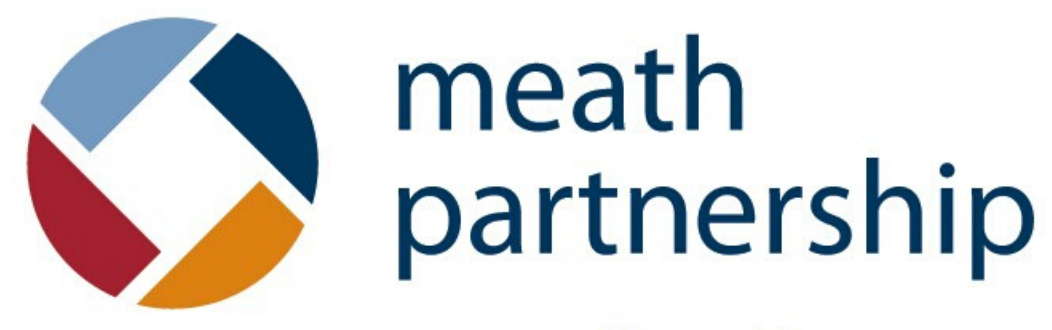

 $engage \cdot enable \cdot participate \cdot progress$ 

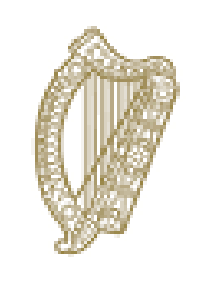

Roinn Cumarsáide, Gníomhaithe ar son na hAeráide & Comhshaoil Department of Communications, Climate Action & Environment